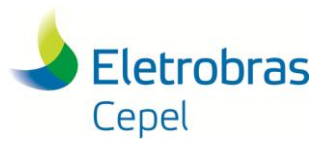

## Tutorial: Uso do pacote CPLEX pelo modelo DESSEM

O Modelo DESSEM utiliza, para resolver os problemas de otimização que cria, pacotes de programação matemática. Atualmente está em uso e validado pela FT DESSEM o pacote CPLEX. A versão do pacote em uso, e validada nos testes do modelo DESSEM, é a **12.9**. Mesmo sendo disponibilizada versão mais atual do CPLEX, é necessário, devido a interface das rotinas entre DESSEM e CPLEX, o uso da versão **12.9**.

A iteração do DESSEM com o pacote CPLEX é através dos arquivos executáveis copiados para uma determinada pasta durante o processo de instalação. Este caminho é o default e sugerido durante a instalação e não deve ser alterado.

Seguem instruções básicas para a instalação do pacote CPLEX para o uso pelo modelo DESSEM.

Utilizando explorador de arquivos, navegue até a pasta onde se encontra o instalador do pacote CPLEX, o qual deve ser obtido após o processo de sua aquisição e disponibilizados pela IBM. Clique com o botão direito do mouse na área livre e clique em "Abrir no terminal", como indicado na figura a seguir.

| ✓ > < CPLEX_12.9.  | 0 Linux for System x 86Series    | Q :: =                      | ×                 |
|--------------------|----------------------------------|-----------------------------|-------------------|
| ⊘ Recentes         | Nome                             | <ul> <li>Tamanho</li> </ul> | Modificado        |
| Pasta pessoal      | cplex_studio129.linux-x86-64.bin | 654,4 MB                    | 3 de maio de 2019 |
| Documentos         | CPLEX_STUDIO129_QSG_MP_ML.zip    | 8,0 MB                      | 3 de maio de 2019 |
| 🕹 Downloads        | dlmgr.pro                        | 2,3 kB                      | 3 de maio de 2019 |
| Imagens            |                                  |                             |                   |
| JJ Música          |                                  | •                           |                   |
| Vídeos             |                                  | Nova past                   | a Shift+Ctrl+N    |
|                    |                                  | Colar                       | Ctrl+V            |
| 🔟 Lixeira          |                                  | Selecionar                  | tudo Ctrl+A       |
| 📕 sf_TIAGOMARTHA 🔺 |                                  | Propriedad                  | es Ctrl+          |
|                    |                                  | Abrir no te                 | rminal 📡          |
| 📕 sf_Documents 🛛 📥 |                                  |                             |                   |
| ♥Box_GAs_6.0.12 ▲  |                                  |                             |                   |
| + Outros locais    |                                  |                             |                   |

Será aberto um terminal nesta pasta.

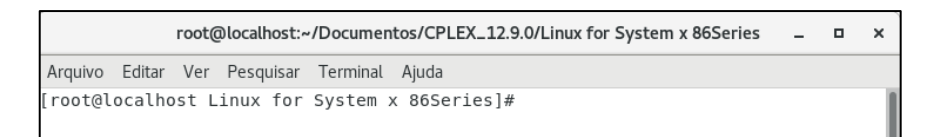

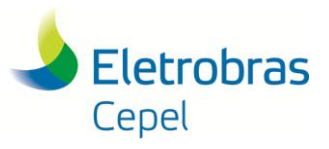

Execute o comando "chmod 777 \*". Este comando define permissão de execução para todos os arquivos. Com o comando "ls" pode ser verificado a lista de arquivos incluindo o instalador:

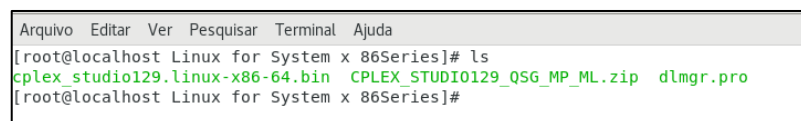

Para a instalação execute o comando: "./cplex\_studio129.linux-x86-64.bin". O instalador "cplex\_studio129.linux-x86-64.bin é inicializado:

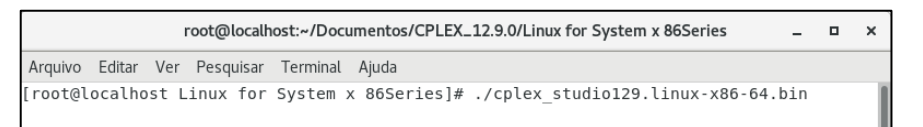

O instalador será iniciado, e a primeira pergunta será qual o idioma a ser utilizado pelo instalador. O valor default é português (número 5). Mas pode ser alterando digitando o número relacionado ao idioma como indicado na próxima figura.

| [root@localhost Linux for System x 86Series]# ls<br>cplex_studio129.linux-x86-64.bin CPLEX_STUDI0129_QSG_MP_ML.zip dlmgr.pro<br>[root@localhost Linux for System x 86Series]# ./cplex_studio129.linux-x86-64.bin<br>Preparando para instalar<br>Extraindo o JRE do arquivo de instalação<br>Descompactando o JRE<br>Extraindo os recursos de instalação do arquivo de instalação<br>Configurando o instalador para o ambiente do sistema |
|----------------------------------------------------------------------------------------------------|
| Iniciando o instalador                                                                                                    |
| Escolher Código de Idioma                                                                                                    |
| 1- Deutsch<br>2- English<br>3- Español<br>4- Français<br>->5- Português (Brasil)                                                                                                    |
| ESCOLHER CÓDIGO DO IDIOMA PELO NÚMERO:                                                                                                    |

Para prosseguir, indique o idioma (caso deseja alterar), e pressione ENTER.

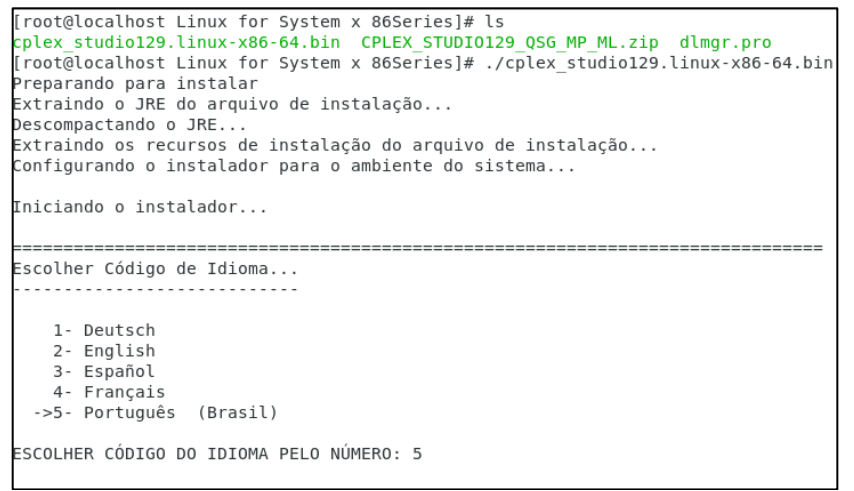

O processo de instalação continua com analise do sistema no qual será instalado, e informando instruções gerais:

## Centro de Pesquisas de Energia Elétrica - CEPEL

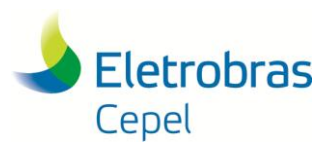

Pressione ENTER e surgirá o questionamento a respeito da licença:

| Vocé           | ê pode cancelar essa instalação a qualquer momento digitando 'encerrar'.                                                                                                    |
|----------------|----------------------------------------------------------------------------------------------------|
| PRES           | SSIONE <enter> PARA CONTINUAR:</enter>                                                                                                    |
|                |                                                                                                    |
|                |                                                                                                    |
|                |                                                                                                    |
|                |                                                                                                    |
|                | INFORMAÇÕES DA LICENÇA                                                                                                    |
|                | Os Programas listados abaixo são licenciados sob os/ao abrigo dos<br>termos e condições da seguinte Informação sobre a Licença a seguir,<br>além dos termos de licença do Programa acordados anteriormente pelo<br>Cliente e pela IBM. Se o Cliente não tiver acordado anteriormente com<br>os termos de licença em vigor para o Programa, o Contrato<br>Internacional de Licença de Programa (Z125-3301-14) será aplicável.                                                                                                    |
|                | Nome do Programa (Número do Programa):<br>IBM ILOG CPLEX Optimization Studio Developer Edition 12.9 (5725-A06)<br>IBM ILOG CPLEX Optimizer Deployment Edition 12.9 (5725-A06)<br>IBM ILOG CPLEX Optimizer for Non-Production 12.9 (5725-A06)<br>IBM ILOG CPLEX Optimizer Single User Edition 12.9 (5725-A06)<br>IBM CPLEX Optimizer Deployment Entry Edition 12.9 (5725-A06)<br>IBM ILOG CPLEX MILP add-on Developer Edition 12.9 (5724-Y48)<br>IBM ILOG CPLEX LP Developer Edition 12.9 (5724-Y48)<br>IBM ILOG CPLEX LP Developer Edition 12.9 (5724-Y48) |
| Pres<br>l<br>I | ssione Enter para continuar visualizando o Contrato de Licença/Acordo de<br>Licenciamento ou digite "1" para aceitar o Contrato/Acordo, "2" para<br>recusá-lo, "3" para imprimi-lo, "5" para visualizar em inglês ou "99" para<br>voltar para a tela anterior:                                                                                                    |

## **Centro de Pesquisas de Energia Elétrica - CEPEL**

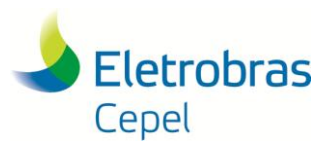

Para continuar é necessário aceitar a licença digitando "1", e logo depois pressionando ENTER.

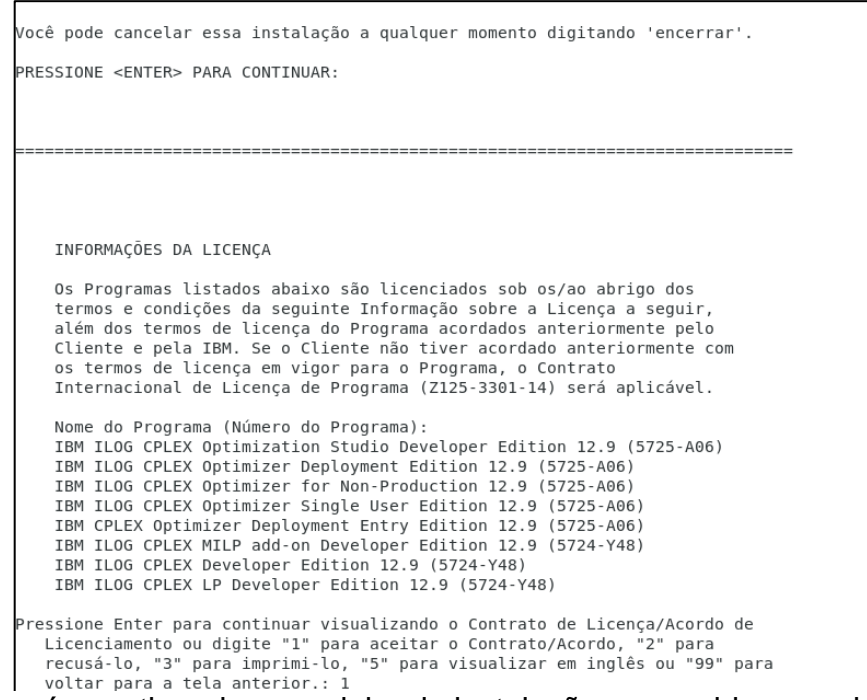

No próximo passo é questionado o caminho de instalação e sugerido o caminho default. NÃO ALTERE O CAMINHO. Este caminho é o qual o DESSEM busca o CPLEX para a resolução dos problemas de otimização. Apenas pressione ENTER.

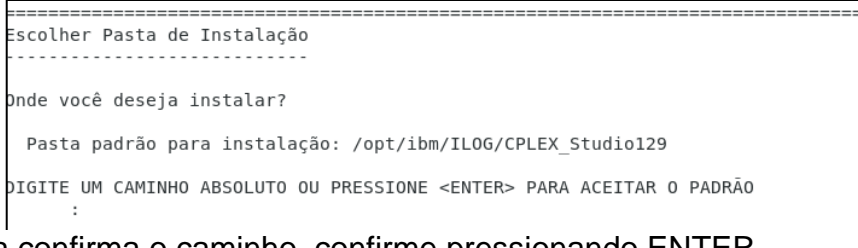

É solicitado para confirma o caminho, confirme pressionando ENTER.

| Pronto para Instalar                                                                                                    |
|----------------------------------------------------------------------------------------------------|
|                                                                                                    |
| 0 InstallAnywhere agora está pronto para instalar o IBM ILOG CPLEX<br>Optimization Studio 12.9.0 no seu sistema no seguinte local: |
| /opt/ibm/ILOG/CPLEX_Studio129                                                                                                    |
| PRESSIONE <enter> PARA INSTALAR:</enter>                                                                                           |

## Centro de Pesquisas de Energia Elétrica - CEPEL

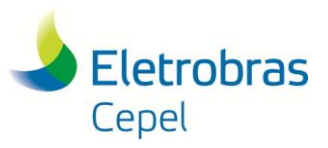

Neste passo são impressas as informações para a instalação efetivamente. Confirme a instalação pressionando ENTER.

|                                                                                                    | === |
|----------------------------------------------------------------------------------------------------|-----|
| Resumo da Pré-instalação                                                                                                    |     |
|                                                                                                    |     |
| Revise o Seguinte Antes de Continuar:                                                                                                  |     |
| Nome do produto:<br>IBM ILOG CPLEX Optimization Studio 12.9.0                                                                          |     |
| Pasta de instalação:<br>/opt/ibm/ILOG/CPLEX_Studio129                                                                                  |     |
| Versão do Produto<br>12.9.0                                                                                                    |     |
| Informações sobre espaço em disco (para destino da instalação):<br>Necessário: 1.973.032.688 Bytes<br>Disponível: 30.477.520.896 Bytes |     |
| PRESSIONE <enter> PARA CONTINUAR:</enter>                                                                                              |     |

O processo de instalação é iniciado.

| Instalando |                 |
|------------|-----------------|
|            |                 |
| <br> [     | ======= ======] |

O processo pode levar alguns minutos.

|                                         |                     | <br>         |
|-----------------------------------------|---------------------|--------------|
| Instalando                              |                     |              |
|                                         |                     |              |
|                                         |                     |              |
| [====================================== | =================== | <br> ======] |
| []-                                     |                     | <br>         |

Finalmente o processo é finalizado e informado foi concluído com sucesso. Pressione ENTER para concluir a instalação.

| Aguarde<br>                                                               |
|---------------------------------------------------------------------------|
| Instalação concluída                                                      |
| O IBM ILOG CPLEX Optimization Studio 12.9.0 foi instalado com sucesso no: |
| /opt/ibm/ILOG/CPLEX_Studio129                                             |

O terminal fica livre para novos comandos.

| Instalação concluída                                                                                 |
|----------------------------------------------------------------------------------------------------|
|                                                                                                    |
| O IBM ILOG CPLEX Optimization Studio 12.9.0 foi instalado com sucesso no:                            |
| /opt/ibm/ILOG/CPLEX_Studio129                                                                        |
| PRESSIONE <enter> PARA SAIR DO INSTALADOR:<br/>[root@localhost Linux for System x 86Series]#</enter> |

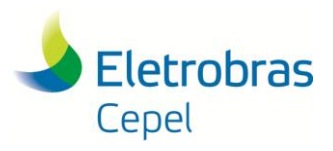

O comando "ls /opt/ibm/ILOG" mostra que a instalação foi realizada.

```
[root@localhost Linux for System x 86Series]# cd /opt/ibm/
[root@localhost ibm]# ls
ILOG
[root@localhost ibm]# cd ILOG/
[root@localhost ILOG]# ls
CPLEX_Studio128 CPLEX_Studio129
[root@localhost ILOG]#
```